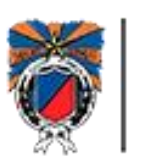

# Manual de instrucciones para uso de plataforma. Tema: Servicios administrativos Subtema: Consultas y pagos

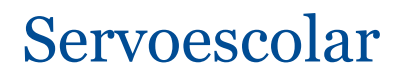

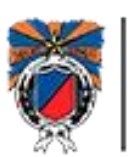

Inicialmente se ingresa a la plataforma a través de la siguiente liga: <u>http://colegioesparza.servoescolar.mx/Inicio.aspx</u>

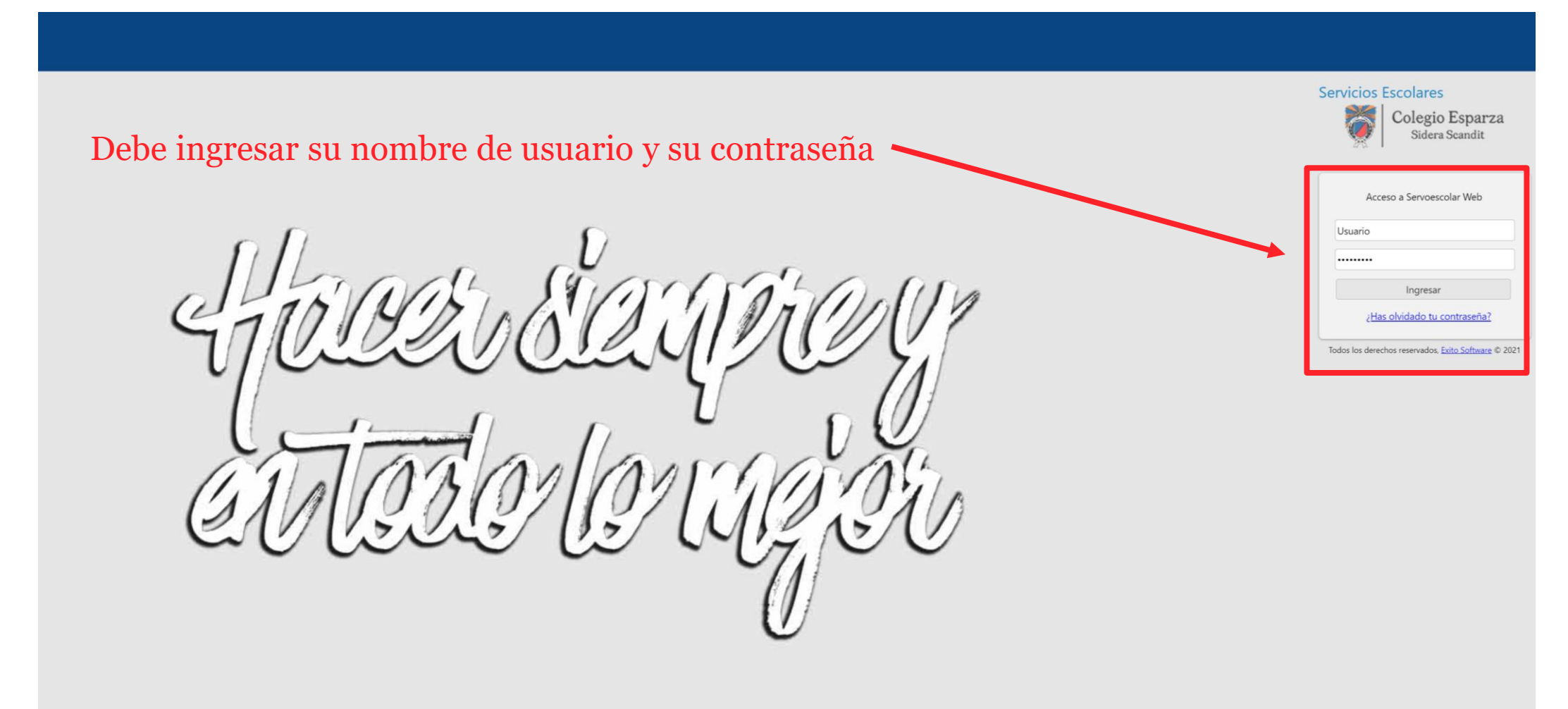

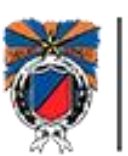

### Una vez ingresado, debe ir al menú familiar

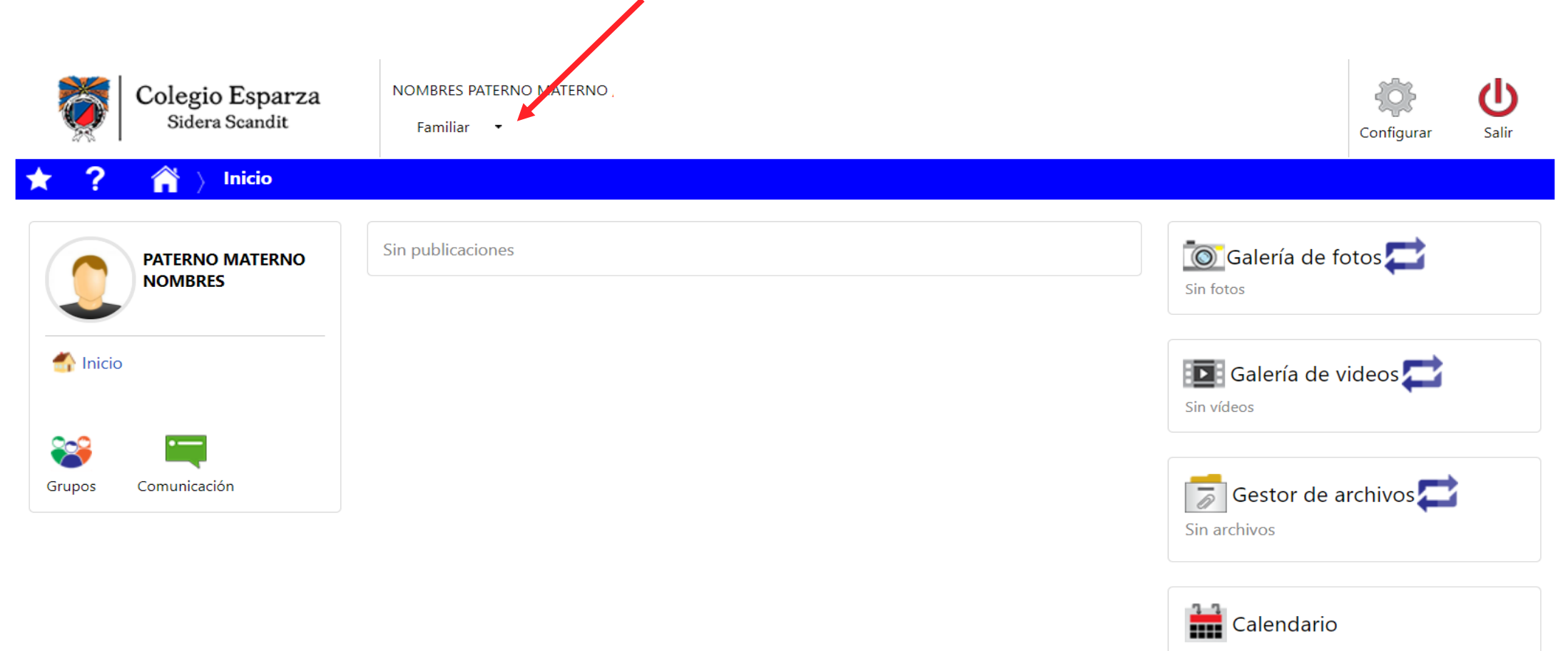

Ver Todos los eventos

Próximos eventos No hay eventos -

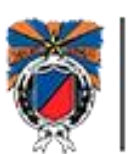

Se da click en "Familiar" para que se despliegue un menú, dónde se selecciona "Administrativos"

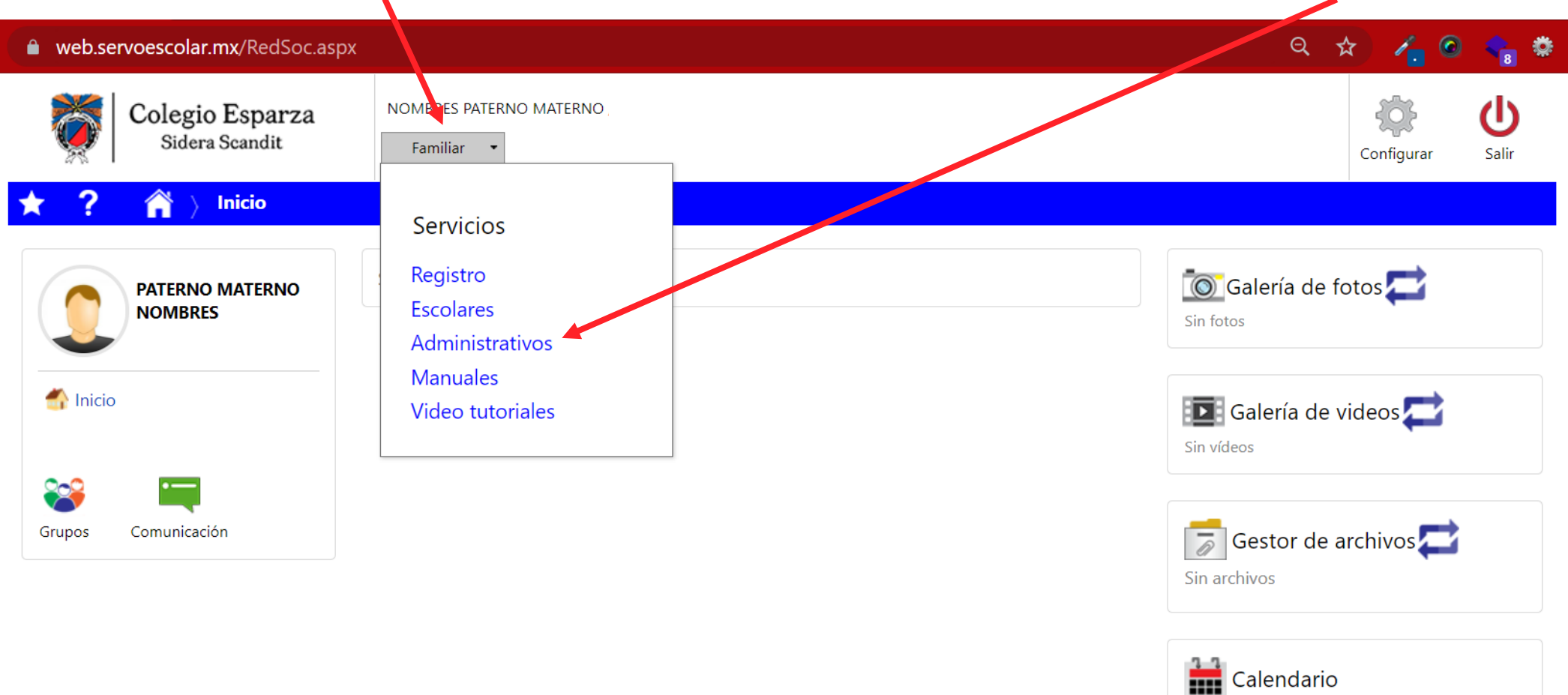

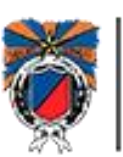

Nos muestra esta ventana de Servicios administrativos donde vemos dos módulos: Consultas y Pagos

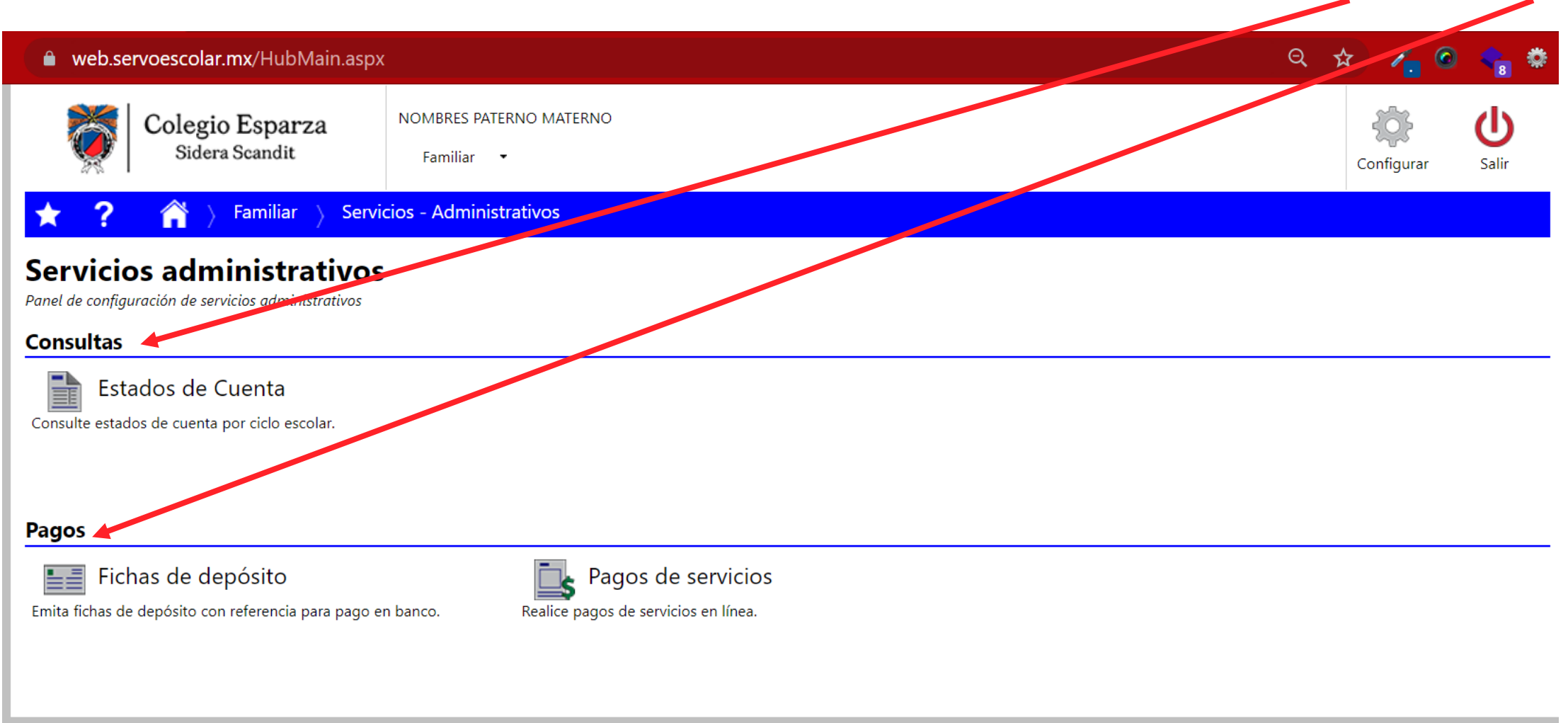

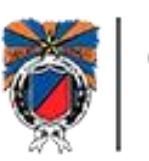

Dentro de consultas tenemos "Estado de cuenta" y dentro de pagos tenemos "Ficha de depósito" y "Pago en línea"

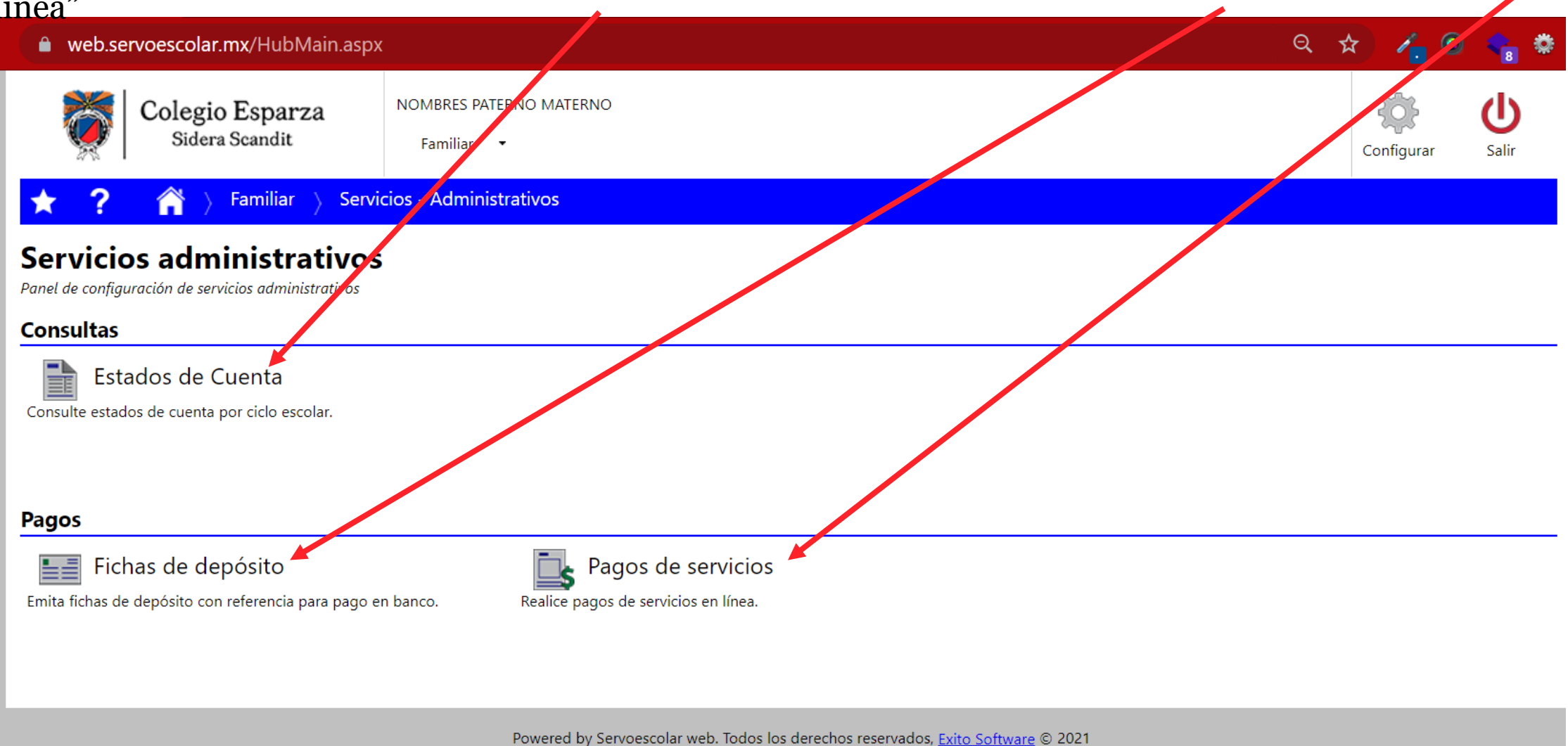

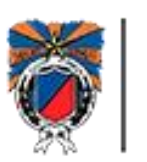

## Manual de instrucciones para uso de plataforma. Tema: Servicios administrativos Subtema: Estados de Cuenta

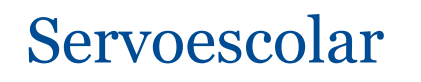

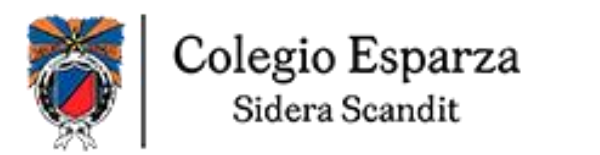

### Se da click en Estado de cuenta

| 🗎 web.servoescolar.mx/Hub/Jain.aspx                                                                                                    |                                                                                                    |  |    | / 6       | )                 |  |
|----------------------------------------------------------------------------------------------------|----------------------------------------------------------------------------------------------------|--|----|-----------|-------------------|--|
| Colegio Esparza<br>Sidera Scardit                                                                                                    | NOMBRES PATERNO MATERNO<br>Familiar 👻                                                                                  |  | Co | onfigurar | <b>U</b><br>Salir |  |
| <ul> <li>Remiliar</li> <li>Servicios administrativos</li> <li>Panel de configuración de servicios administrativos</li> <li>Consultas</li> <li>Estados de Cuenta</li> <li>Consulte estados de cuenta por ciclo escolar.</li> </ul> | cios - Administrativos                                                                                                 |  |    |           |                   |  |
| Pagos<br>Fichas de depósito<br>Emita fichas de depósito con referencia para pago en                                                                                                    | n banco. Realice pagos de servicios en línea.                                                                          |  |    |           |                   |  |
|                                                                                                    | Powered by Servoescolar web. Todos los derechos reservados, <u>Exito Software</u> © 2021<br><u>Aviso de privacidad</u> |  |    |           |                   |  |

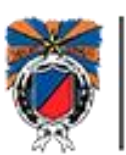

Al seleccionar Estado de cuenta se muestra esta ventana con los datos siguientes

Si desea lo puede imprimir – dando click en imprimir

Detalle

Colegio Esparza NOMBRES PATERNO MATERNO (1)Sidera Scandit Familiar 🔹 Favoritos Configurar Salir Regresar Familiar Servicios - Administrativos Estados de Cuenta Aquí aparece el ciclo o período Seleccionar alumno Saldo \$0.00 Alumno Estado de cuenta del periodo Aquí el saldo 2021-0 -NOMBRE DEL ALUMNO POR APELLIDOS Si hay más hijos, se verán en lista, dando click en la flecha junto al nombre Imprimir

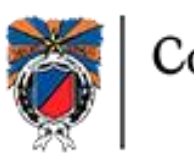

Al dar click en imprimir se abre esta ventana y ya podemos imprimir directamente ahí el reporte

|       | L.O                 | Página 1           | * | de 0    | ►                  | ME                       |      | PDF                      | •    |
|-------|---------------------|--------------------|---|---------|--------------------|--------------------------|------|--------------------------|------|
| Ö,    | Colegio<br>Sidera S | Esparza<br>Scandit |   | AVENI   | COL<br>DA 13 PONIE | EGIO E<br>ENTE 111, EI C | SPAR | <b>ZA</b><br>i30 Puebla, | Pue. |
|       |                     |                    |   | LISTADO | DE ESTADO DE       | CUENTA                   |      |                          |      |
| 10000 |                     |                    |   |         |                    |                          |      |                          |      |
|       |                     |                    |   |         |                    |                          |      |                          |      |
|       |                     |                    |   |         |                    |                          |      |                          |      |
|       |                     |                    |   |         |                    |                          |      |                          |      |
|       |                     |                    |   |         |                    |                          |      |                          |      |
|       |                     |                    |   |         |                    |                          |      |                          |      |
|       |                     |                    |   |         |                    |                          |      |                          |      |
|       |                     |                    |   |         |                    |                          |      |                          |      |
|       |                     |                    |   |         |                    |                          |      |                          |      |
|       |                     |                    |   |         |                    |                          |      |                          |      |
|       |                     |                    |   |         |                    |                          |      |                          |      |
|       |                     |                    |   |         |                    |                          |      |                          |      |
|       |                     |                    |   |         |                    |                          |      |                          |      |
|       |                     |                    |   |         |                    |                          |      |                          |      |
|       |                     |                    |   |         |                    |                          |      |                          |      |
|       |                     |                    |   |         |                    |                          |      |                          |      |
|       |                     |                    |   |         |                    |                          |      |                          |      |
|       |                     |                    |   |         |                    |                          |      |                          |      |
|       |                     |                    |   |         |                    |                          |      |                          |      |
|       |                     |                    |   |         |                    |                          |      |                          |      |
|       |                     |                    |   |         |                    |                          |      |                          |      |
|       |                     |                    |   |         |                    |                          |      |                          |      |
|       |                     |                    |   |         |                    |                          |      |                          |      |
|       |                     |                    |   |         |                    |                          |      |                          |      |
|       |                     |                    |   |         |                    |                          |      |                          |      |

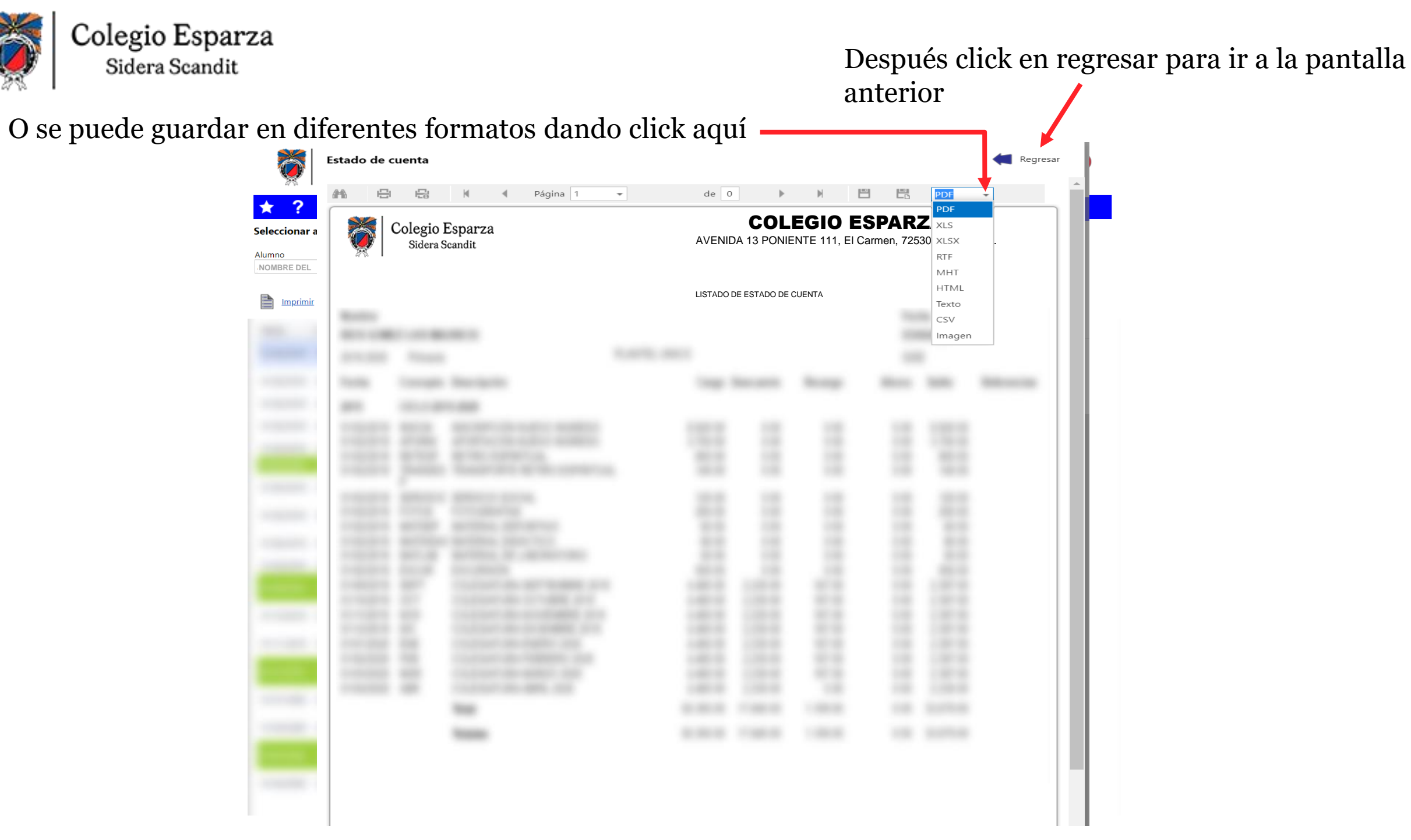

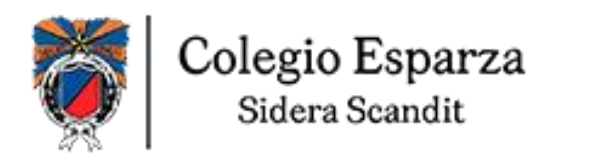

### Para regresar a las opciones sólo debe dar click en Servicios Administrativos

| Colegio Esparza<br>Sidera Scandit         | NOMBRES PATERNO MATERNO<br>Familiar 🔹              | Regresar Favoritos | Configurar Salir |
|-------------------------------------------|----------------------------------------------------|--------------------|------------------|
| ★ ? 🕋 > Familiar > Servio                 | cios - Administrativos <b>Estados de Cuenta</b>    |                    |                  |
| Seleccionar alumno                        |                                                    |                    |                  |
| Alumno<br>NOMBRE DEL ALUMNO POR APELLIDOS | Estado de cuenta del periodo Sald<br>2021-0 \$0.00 |                    |                  |
| Imprimir Imprimir                         |                                                    |                    |                  |
|                                           |                                                    |                    |                  |

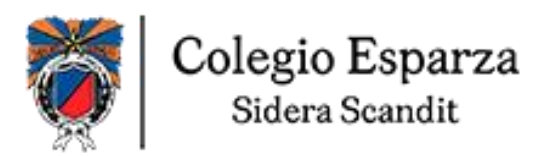

Volverá a esta pantalla para seleccionar alguna otra opción.

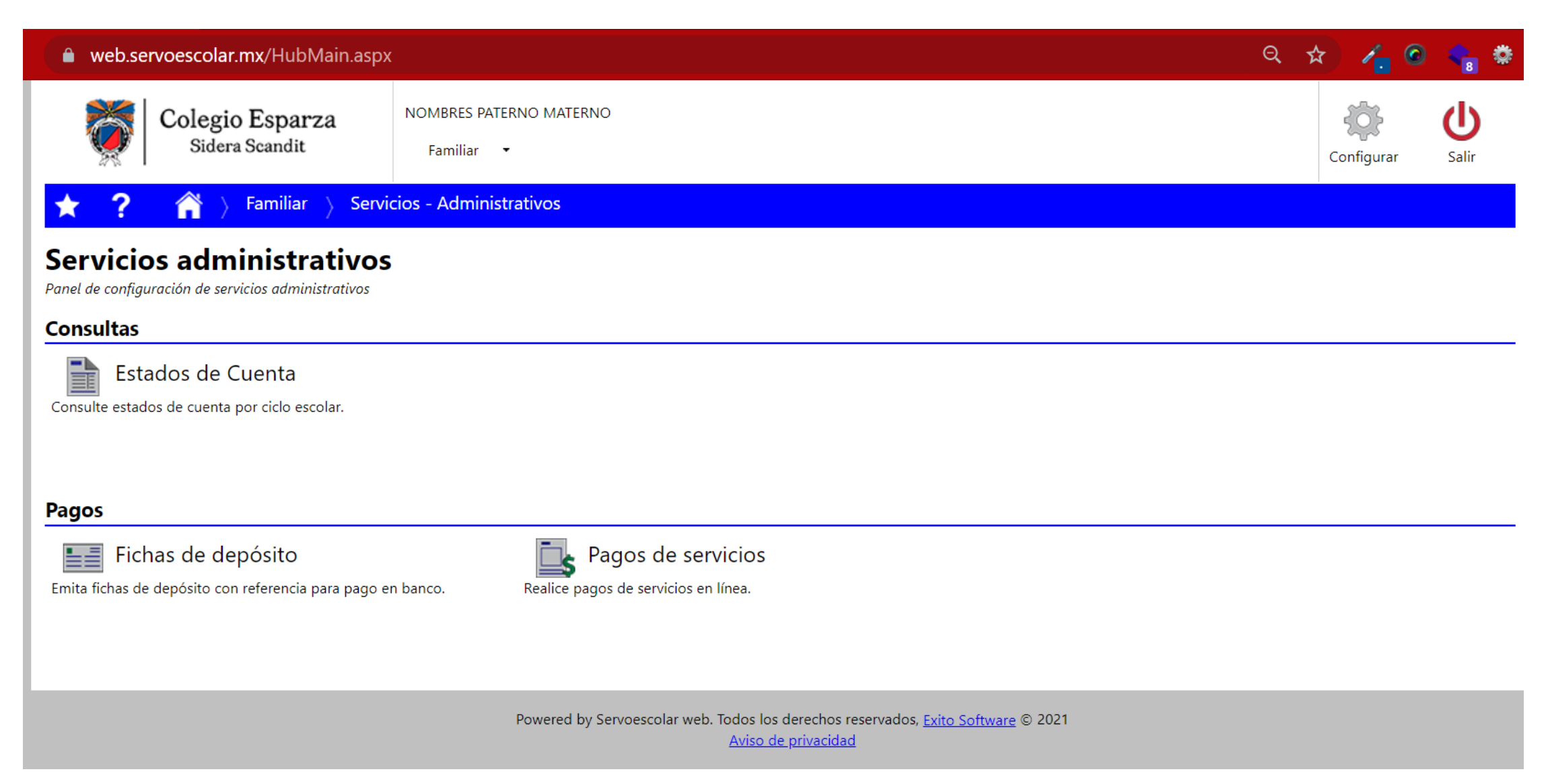